# **DIN Rail DALI Master Controller**

CE PROHS

### Important: Read All Instructions Prior to Installation

#### **Function introduction**

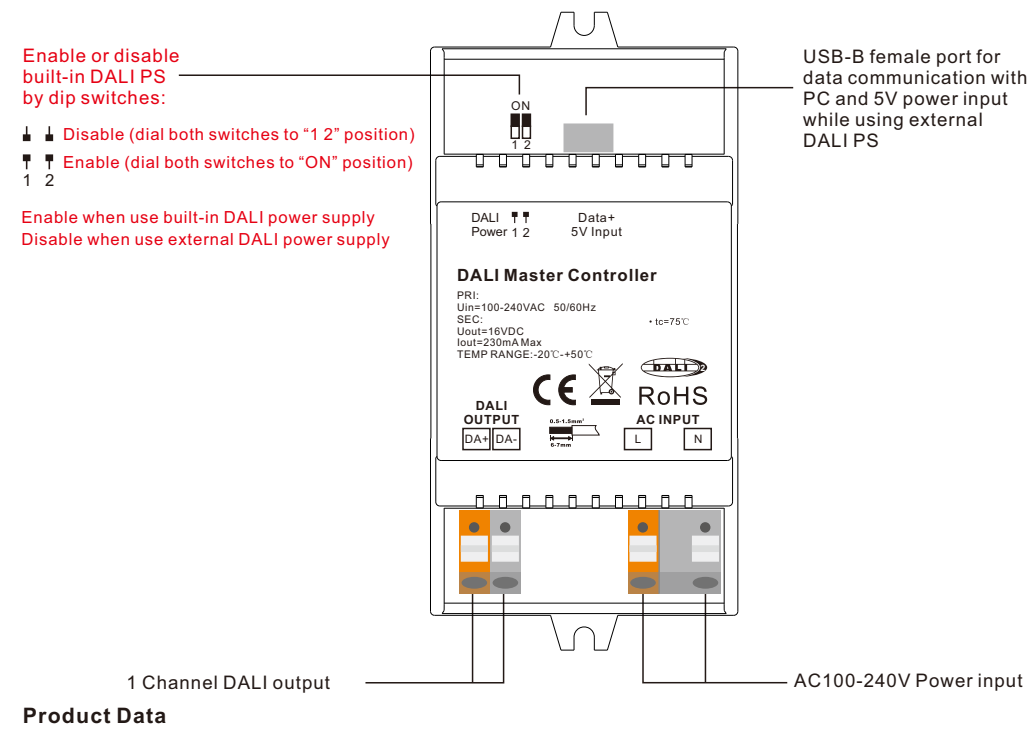

# While built-in DALI PS enabled

| Input<br>Voltage | Frequency | Number of<br>DALI Channel | Output<br>Voltage | Output<br>Current | Size(LxWxH) | Ambient<br>Temperature |
|------------------|-----------|---------------------------|-------------------|-------------------|-------------|------------------------|
| 100-240VAC       | 50/60Hz   | 1                         | 16VDC             | 230mA max         | 110x53x65mm | -20°C ~ +50°C          |

### While built-in DALI PS disabled

| Input<br>Voltage | Number of<br>DALI Channel | DALI Current<br>Consumption | Size(LxWxH) | Ambient<br>Temperature |
|------------------|---------------------------|-----------------------------|-------------|------------------------|
| 5VDC             | 1                         | 4mA max                     | 110x53x65mm | -20°C ~ +50°C          |

### Safety & Warnings

- DO NOT install with power applied to device.
- DO NOT expose the device to moisture.
- Supports DT6, DT8 Tc, DT8 XY, DT8 RGBWA control gear device types, DALI-2 input devices
- Each DALI channel supports max 64 control gears, max 64 DALI-2 input devices
- Each DALI channel supports max 16 groups for control gears, 32 groups for input devices, 16 DALI scenes
- Built-in 230mA DALI PS, no extra wiring required
- Easy connect to a Windows PC through USB port

- Built-in battery, built-in RTC, supports timer task configuration
- Supports cycle schedule configuration
- Supports bionic schedule configuration (Human Centric Lighting)

AC mains

Waterproof grade: IP20

# Wiring Diagram

# 1) While Use built-in DALI Power Supply

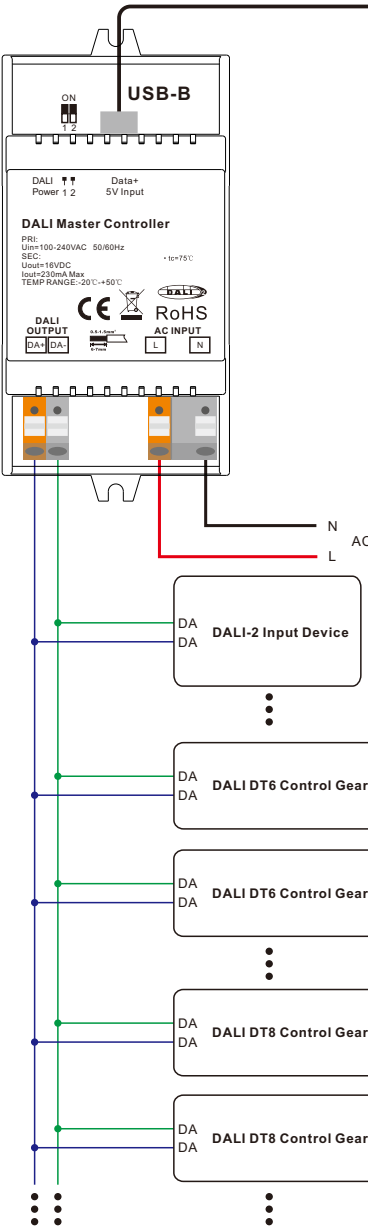

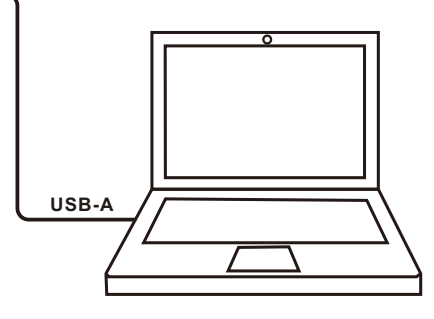

**Note**: please use an USB-A male to USB-B male data cable to connect the controller and the computer as follows:

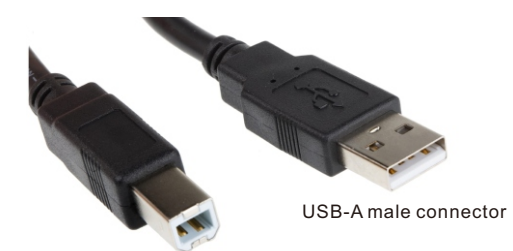

USB-B male connector

**Note**: When use built-in DALI power supply, please dial both DALI power setting dip switches to "ON" position. The controller can supports up to total 64 control gears and 64 DALI-2 input devices.

70030140

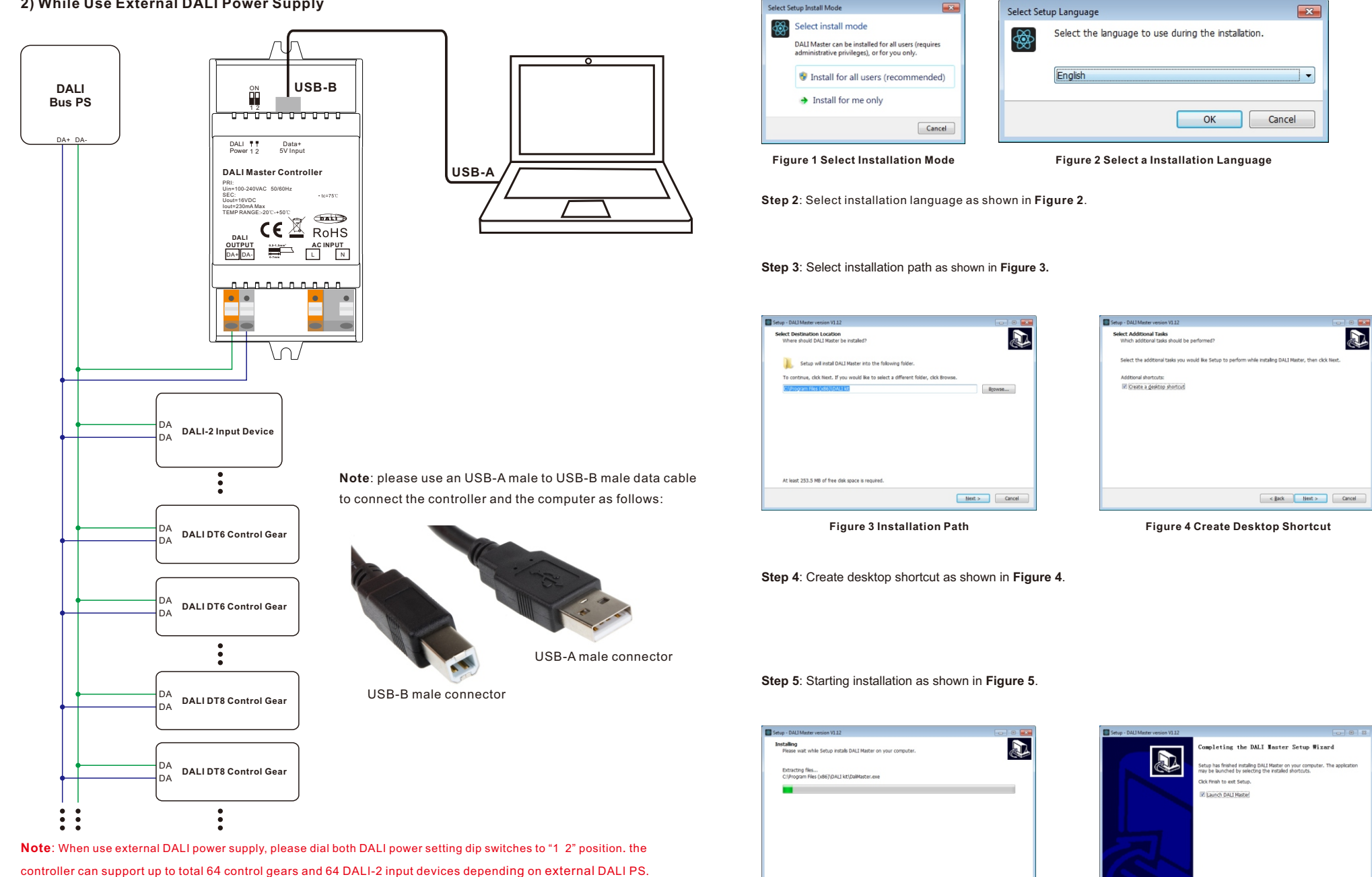

Operation

1) Do wiring according to the wiring diagram and power on the DALI system.

2) Install the "DALI Master" software on the operating computer:

Figure 5 Starting Installation

Cancel

**Figure 6 Complete Installation** 

Brith

Step 1: Run the installation file and select installation mode as shown in Figure 1.

#### Notes:

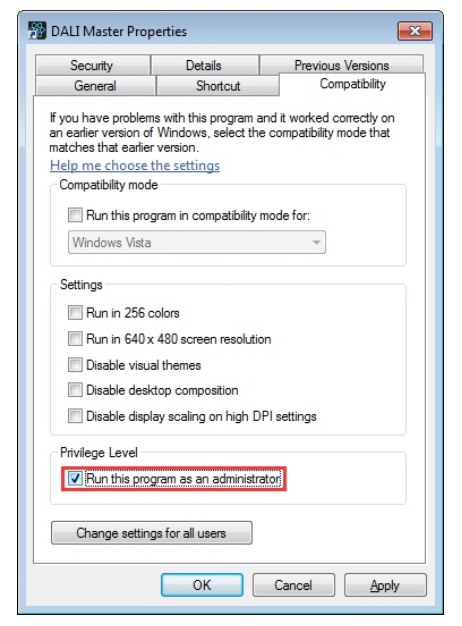

1) Please install the software according the installation steps, otherwise it can not be started correctly.

**2)** This software is installed to disk C by default, if the installation path is not modified, please run the software as administrator, detailed method is as follows:

Step 1: Right click the desktop icon to to check the properties, switch to "Compatibility" tab, and check item "Run this program as an administrator" as shown in **Figure 7**.

Step 2: Click "OK" to complete the setting as shown in Figure 7.

**3)** If you need to re-install the software, if you need to change the installation path please first uninstall previous installation, otherwise just install to cover the previous installation.

Step 3: Right click "This PC", then click "Management", then click "Device Manager", then you can check whether the installation is successful or not as shown in Figure 11.

|   | Computer Management (Local | × 🗄 | DESKTOP-Q8FQESA                 |
|---|----------------------------|-----|---------------------------------|
| ¥ | 🐕 System Tools             | >   | Audio inputs and outputs        |
|   | > 🕑 Task Scheduler         | >   | 8 Bluetooth                     |
|   | > 🛃 Event Viewer           | >   | 💻 Computer                      |
|   | > 👸 Shared Folders         | >   | Disk drives                     |
|   | > 🌆 Local Users and Groups | >   | lisplay adapters                |
|   | > 🔊 Performance            | >   | DVD/CD-ROM drives               |
|   | 💾 Device Manager           | >   | Firmware                        |
| × | 🚰 Storage                  | >   | Human Interface Devices         |
|   | 📅 Disk Management          | >   | IDE ATA/ATAPI controllers       |
| > | Services and Applications  | >   | lmaging devices                 |
|   |                            | >   | Keyboards                       |
|   |                            | >   | Mice and other pointing devices |
|   |                            | >   | Monitors                        |
|   |                            | >   | 🖵 Network adapters              |
|   |                            | >   | Other devices                   |
|   |                            | v   | Ports (COM & LPT)               |
|   |                            |     | USB-SERIAL CH340 (COM7)         |
|   | 1                          |     |                                 |

Figure 10 Driver Installation Successful

5) Follow the instruction of the PC configuration software to configure the master controller and control gears, for detailed operation please refer to the user manual of the PC software.

Figure 7 Run this program as an administrator

#### 3) INSTALL CH340 DRIVER

Step 1: Connect the USB communication port wire, double click the file "CH341SER.EXE" to install, as shown in Figure 8.

| s > STM32 Download Tool (FlyMcu) > CH340 CH341 Driver |                  |      |        |  |
|-------------------------------------------------------|------------------|------|--------|--|
| 名称 ^                                                  | 修改日期             | 类型   | 大小     |  |
| 🛃 CH341SER.EXE                                        | 2019/10/23 10:46 | 应用程序 | 277 KB |  |
| Readme.txt                                            | 2020/1/9 16:58   | 文本文档 | 1 KB   |  |

Figure 8 Double Click "CH341SER.EXE"

Step 2: If there is an indication that installation failed, please first uninstall the installation, then install again.

| 뤍 DriverSetup(X64) | – 🗆 X                |  |  |  |
|--------------------|----------------------|--|--|--|
| Device Driver I    | nstall / UnInstall   |  |  |  |
| Select INF         | CH341SER.INF ~       |  |  |  |
| INSTALL            | WCH.CN               |  |  |  |
| UNINSTALL          | 01/30/2019, 3.5.2019 |  |  |  |
| HELP               |                      |  |  |  |
|                    |                      |  |  |  |

Product Dimension

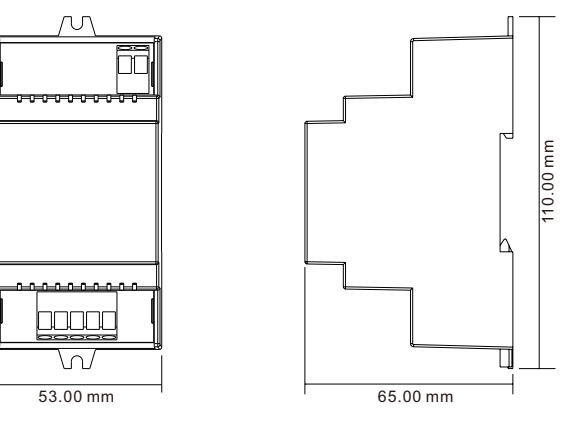